This download package contains all of the files and programs you need to update your CS800 or CS801 mobile radio to the latest release. This update is a bit more complicated that most, but the procedures are reasonably straightforward. Please follow the instructions carefully.

Download the 'CS800\_801\_4K\_Update.zip' package to your computer. Unzip the folder (right click and select 'Extract All...'), then work through the documents and procedures included in the package folder.

The document titled "CS800\_801\_Single\_Band\_Mobile\_4K\_Update\_Instructions" provides the step-by-step procedures to update the radio bootloader, firmware, and front panel. We have tested these on a few radios here and they seem to be reliable and repeatable when the instructions are followed.

If you run into trouble connecting to the radio or the front panel cable, please refer to the document titled "CS750-800-800D\_Connection\_Issue\_Resolutions". It has helpful tips on how to diagnose and resolve most connection problems related to computers and our radios.

If your radio is one of the original production run that has not been updated or had the authorization procedure, please refer to the document titled "Authorization Procedure" for instructions to get this done.

If you are uncertain of the instructions on any of the procedures, please email or call us and we will be happy to assist you.

Good Luck, and 73 from the Connect Systems Team.